## CONNEXION A LA PLATEFORME DE FORMATION

- Se connecter à <u>www.jaimemonecolepublique.fr</u>
- Cliquer sur le bouton

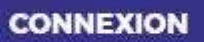

- Activer son compte adhérent en cliquant sur le bouton « J'active mon compte »
- Saisir son adresse mail pour recevoir un lien d'activation (l'adresse mail est celui existant dans Norma)
- Se connecter à sa messagerie et suivre les instructions de création de mot de passe

• Aller sur <u>www.jaimemonecolepublique.fr</u> et se connecter avec adresse mail et mot de passe

• Puis s'inscrire aux formations de son choix.

## Et s'il y a un souci :

Initialiser un mot de passe :

Cliquer sur le lien ci-dessous et suivre les instructions :

https://www.fcpe.asso.fr/fcpe\_adherent/form/reset-password/ask

Ensuite, pour vous connecter, vous devrez indiquer votre adresse mail et le mot de passe créé : <u>https://jaimemonecolepublique.fr/login/index.php</u>

|                              | CONNEXION                                         |  |
|------------------------------|---------------------------------------------------|--|
| Ad <mark>resse</mark> e-mail |                                                   |  |
| Mot de passe                 |                                                   |  |
| ] Se souvenir de moi         |                                                   |  |
|                              | CONNEXION                                         |  |
| Je suis ad                   | hérent(e) et mon adresse mail n'est pas reconnue. |  |
|                              | DEMANDER DE L'AIDE                                |  |